## How to Activate WhatsApp Business Account?

Here is the step-by-step process for activating the Whatsapp Business Account

- - At least one template is required for the submission of the form
  - Details required in the form are available on the first page of this <u>pdf</u>
  - 3. If there is any multimedia file then it needs to be attached to the email.
  - Check the Whatsapp <u>Template format rule</u> in this document
- After the form & agreement is ready, submit the documents to the WhatsApp provider
- 3. Once the form is submitted, the Facebook verification widget will open on the Facebook business page. Approve our 'Messaging on behalf request' on the FB page. (Note-If the page is verified then only the 'Messaging on behalf request' needs to be approved).
- 4. The customer has to complete the FB verification & accept the 'Messaging on behalf request'
  - 1. Facebook page verification
    - 1. Go to your Facebook Business Manager
      (https://business.facebook.com/)
    - 2. Click Business settings.
    - Click Business info. Your Business ID is located below the Business Manager account name.
    - Click on the verification button at the center of the page
  - 2. Approve messaging on behalf of your business

- Here's how to approve this request: Go to the <u>Requests</u> section in your Business Settings.
- 2. Click Requests.
- 3. In the Received tab, find the request and click approve.
- 5. When the page is verified, the provider will start the activation process.
- 6. If the number is provided by the client then we have to activate the number with a One Time password. Passwords will trigger from our side (vendor portal) to the customer-provided number. OTP is valid for 10 minutes. There are certain criteria for the <u>number</u> to be integrated with the official WA business accounts.
- 7. In case SMS-Magic is providing the number then step 6 is not required. The provider will procure the number & do the activation process.
- 8. After the number activation process is done, your account will be ready to be integrated with the Screen Magic account
- 9. Here is the process to get a Green Badge

Note- The timeline for the entire process is 6 to 8 weeks but it can be reduced.